# すぐーる 駅家北小学校 新入生連絡 登録手順書

新入生連絡の登録手順をご案内いたします。

※アプリ画面は iOS版になりますが、Android版も手順は同様です。メールで情報を受け取りたい方は⑤をご確認ください。

## ① アプリのダウンロード

右のQRコードを読み取るか、App StoreまたはGoogle Play Storeで「すぐーる」と検索してアプリをダウンロードします。 \*すでにアプリをダウンロードしている方は③へ進んでください。

## ② アプリをスタート

③ チャネルの選択

「すぐーる へようこそ」という画面から「次へ」をタップしていき、個人情報保 護方針の確認と利用規約の内容に同意にチェックを入れて「すぐーる を始める」 をタップします。

新規利用の方は「新規利用登録」から、利用中の方はチャネル追加ボタンをタッ

プします。「登録用ORコードから登録」をタップし、右のORコードを読み取り

ます。この時、カメラ機能へのアクセスを許可してください。 該当するチャネル

※チェック横の文章をタップすると個人情報保護方針、利用規約が表示されます。

新入生連絡

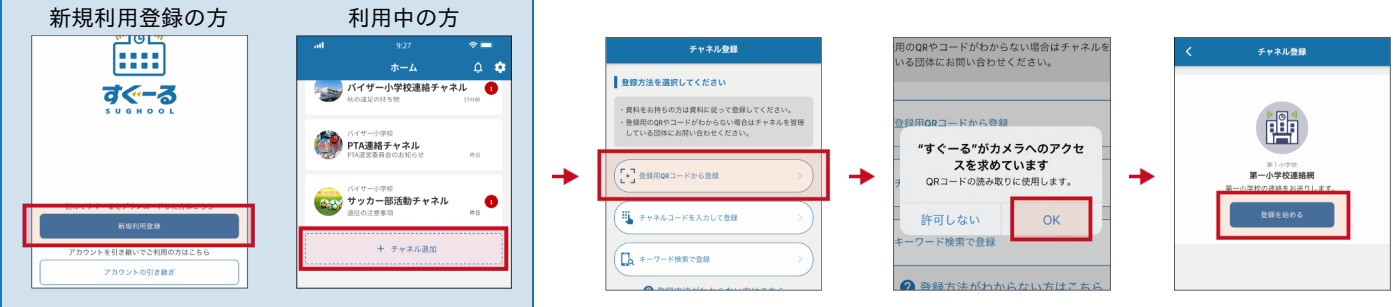

#### 登録用QRコードが読み取れない場合

が表示されるので「登録を始める」をタップします。

登録方法選択画面から、「チャネルコードを入力」をタップします。以下のチャネルコードを入力 します。

チャネルパスワードは次ページに記載されています。

 フリガナ
 ケー アイ ケー イー エス ケー ゼット ヨン エー ティー ヨン シー

 チャネルコード
 kikeskz4at4c

登録手順の続きは裏面に記載されています。

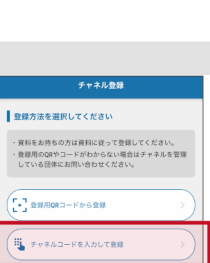

(1) キーワード検索で登録

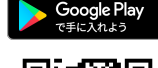

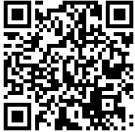

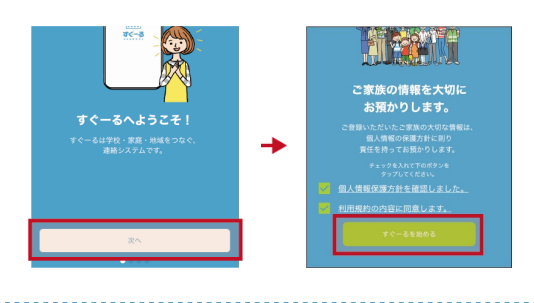

App Store

④ チャネルに登録

入力フォームに下のチャネルパスワードを入力します。(チャネルパスワードはすべて半角)

```
    フリガナ
    エーゼットヨンケーエックス ハチゴニ

    チャネルパスワード
    az4kx852
```

大文字/小文字の入力にお間違えのないようにご確認の上入力ください。

ユーザー情報を入力または選択していき、「次へ」をタップします。誤りがなければ「登録」をタップして完了です。

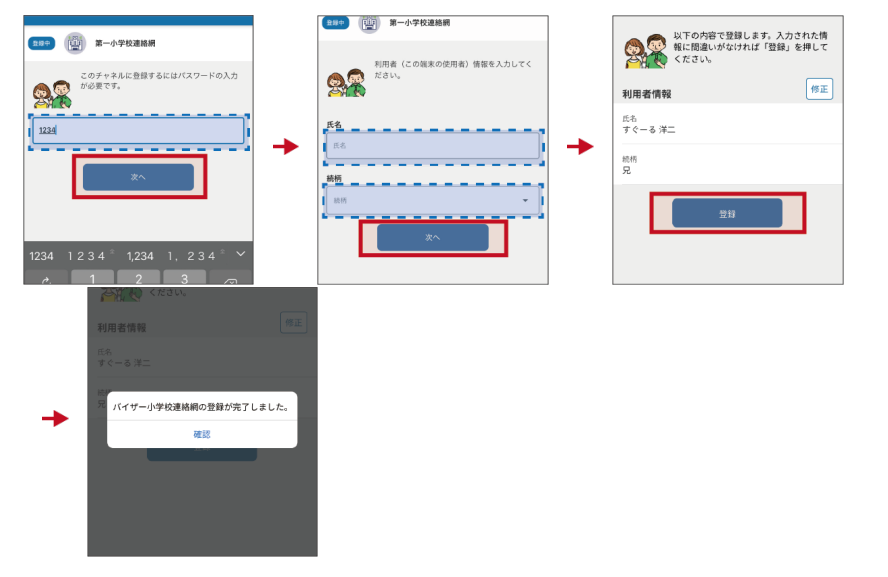

## ⑤ 登録完了

以上で登録は完了になります。引き続き、すぐーる アプリをご利用ください。

### メールで情報を受け取りたい方

メールアドレス読み取り

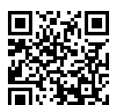

空メールアドレス t-fukuyama-sch+kikeskz4at4c@sughool.jp

自動返信メールが送られるので、内容にしたがって登録を進めます。

<u>メールで情報を受け取る場合、利用できる機能が限定されます。すべての機能をご利用になる場合は、アプリからの登録をお願いいたし</u> <u>ます。</u>

<u>迷惑メール対策などで受信制限をされていると「すぐーる」からのメールを受信できない場合があります。</u>

送信アドレスのドメイン「sughool.jp」を指定受信設定し、再度メールを送信してください。 \*指定受信設定のご不明点はキャリア各社へお問い合わせください。

アプリをご利用の方は機種変更等で端末を変更する場合、変更後の端末に情報を引き継ぐために「引継ぎコード」が必要です。「引継ぎコード」については FAQサイトをご確認ください。

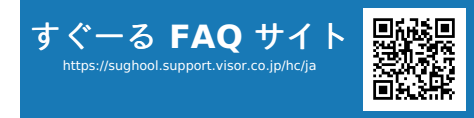

\*QRコードは(株)デンソーウェーブの登録商標です。Appleのロゴは、米国もしくはその他の国や地域におけるApple Inc.の商標です。App Storeは、Apple Inc.のサービスマークです。Google Play および Google Play ロゴは、Google LLC の商標で す。